1. 請先確定 IE 版本是否為 IE8 以上,

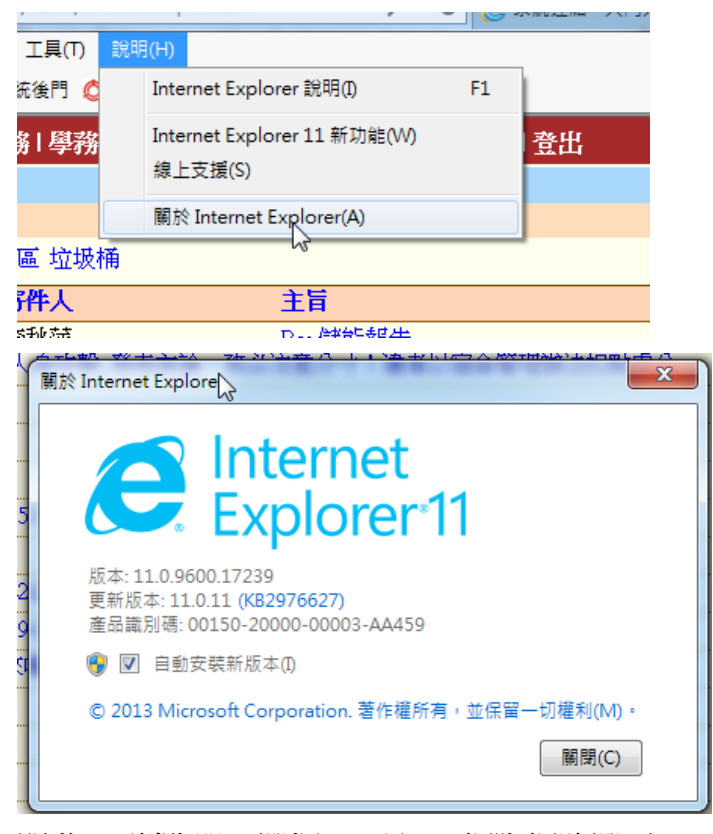

2. 開啟 IE 瀏覽器,選擇 [工具]→[網際網路選項]

| 工具(   | (T)    | 說明(H)            |                                |     |
|-------|--------|------------------|--------------------------------|-----|
|       | 刪除     | 瀏覽歷程記錄(D)        | Ctrl+Shift+Del                 |     |
| I     | InPriv | vate 瀏覽(I)       | Ctrl+Shift+P                   |     |
|       | 開啟     | 追蹤保護(K)          |                                | 1   |
|       | Activ  | ∕eX篩選(X)         |                                |     |
|       | 修正     | 連線問題(C)…         |                                |     |
|       | 重新     | 開啟上次的瀏覽工作階       | ì段(S)                          |     |
|       | 將網     | 站新増到 [開始] 功能表    | €(M)                           |     |
|       | 檢視     | 下戴(N)            | Ctrl+J                         | [   |
|       | 快顧     | 封鎖程式(P)          |                                | ۰Ĩ  |
|       | Sma    | rtScreen 篩選工具(T) |                                | ۱ × |
|       | 管理     | 附加元件(A)          |                                | ï   |
|       | 相容     | 性檢視設定(B)         |                                | ľ   |
|       | 訂閱     | 此摘要(F)           |                                | e   |
|       | 摘要     | 搜索(E)            |                                | • • |
|       | Wind   | dows Update(U)   |                                | ľ   |
|       | 執行     | 儀表板              | Ctrl+Shift+U                   | Ī   |
|       | F12    | 開發人員工具(L)        |                                | ľ   |
|       | One    | Note 連結筆記(K)     |                                |     |
|       | 傳送     | 至 OneNote(N)     |                                | Ĩ   |
|       | 回報     | 網站問題(R)          |                                | 8   |
|       | 網際     | 網路選項(O)          |                                |     |
| チャナチョ | ÷      | 12               | ヘイ イート・レート ちち サービックシス ちちび日 いわせ | -   |

3. 請選擇 [安全性]→[信任的網站]→[網站]

| 網際網路選項 ? ×                                                      |  |  |  |  |
|-----------------------------------------------------------------|--|--|--|--|
| 一般 安全性 職私權 內容 連線 程式 進階                                          |  |  |  |  |
|                                                                 |  |  |  |  |
| 選取要檢視或變更安全性設定的區域。                                               |  |  |  |  |
| 🔮 🔩 🗸 🚫 🔒                                                       |  |  |  |  |
| 網際網路 近端內部網 信任的網站 🚽                                              |  |  |  |  |
| 信任的網站<br>這個區域包含您相信不會損害電腦或檔案的<br>網站。                             |  |  |  |  |
| 這個區域中具有網站。                                                      |  |  |  |  |
| 此區域的安全性等級(L)                                                    |  |  |  |  |
| 自訂                                                              |  |  |  |  |
| ーー<br>自訂設定。<br>- 若要變更設定,請按一下 [自訂等級]。<br>- 若要使用建議設定,請按一下 [預設等級]。 |  |  |  |  |
| ■ 啟用受保護模式 (需要重新<br>殷動 Internet Explorer)(P) 目訂等級(C) 預設等級(D)     |  |  |  |  |
| 將所有區域重設為預設等級(R)                                                 |  |  |  |  |
|                                                                 |  |  |  |  |
|                                                                 |  |  |  |  |
|                                                                 |  |  |  |  |

 請加入 \*.ttu.edu.tw 於信任網站中,請注意!請取消 此區域內的所有網站需 要伺服器認證(https)(S) ,如下圖所示,

| 信任的網站                                    | ×      |
|------------------------------------------|--------|
| 您可從此區域新增及移除網站。這個區域的<br>用區域的安全性設定。        | 所有網站會使 |
| 將這個網站新增到區域(D):<br>*.ttu.edu.tw<br>潤跖(W): | 新增(4)  |
|                                          | 移除(R)  |
| 一此區域內的所有網站需要伺服器驗證(https:)(S)             |        |
|                                          | 關閉(C)  |

5. 請點選 [信任的網站]→[自訂等級],

| 網際網路選項 ? 2                                                    |  |  |  |  |
|---------------------------------------------------------------|--|--|--|--|
| 一般 安全性 隱私權 內容  連線  程式  進階                                     |  |  |  |  |
|                                                               |  |  |  |  |
| 選取要檢視或變更安全性設 <mark>定的區域。</mark>                               |  |  |  |  |
|                                                               |  |  |  |  |
| 網際網路 近端內部網 信任的網站 限制的網站 路                                      |  |  |  |  |
| 信任的網站<br>這個區域包含您相信不會損害電腦或檔案的 網站(S)                            |  |  |  |  |
| ▼ 網站。                                                         |  |  |  |  |
| 此區域的安全性等級(L)                                                  |  |  |  |  |
| 自訂                                                            |  |  |  |  |
| 自訂設定。<br>- 若要變更設定,諸按一下 [自訂等級]。<br>- 若要使用建議設定,諸按一下 [預設等級]。     |  |  |  |  |
| ■ 啟用受保護模式 (需要重新<br>啟動 Internet Explorer)(P) 目訂等級 (C) 預設等級 (D) |  |  |  |  |
| 將所有區域重設為預設等級(R)                                               |  |  |  |  |
|                                                               |  |  |  |  |
|                                                               |  |  |  |  |
| <b>確定 取消</b>                                                  |  |  |  |  |

有關於 ActiveX 控制的選項,請勿將其停用

| 安全性設定 - 信任的網站區域                                                                                                    | ×     |
|----------------------------------------------------------------------------------------------------|-------|
| 設定                                                                                                    |       |
| ▲ ctiveX 控制項與外掛程式           二進 立和指令碼行為           ● 糸統管理員已批准           ● 倚用           ● 配用           ● 配用           ● 配用           ● 配用           ● 配用           ● 配用           ● 配用           ● 配用           ● 取用           ● 取用           ● 扱示           ● 取用           ● 取用           ● 扱示           ● 取用           ● 取用      ● |       |
| · III                                                                                                    | •     |
| *重新啟動電腦後才會生效                                                                                                    |       |
| □□□□□□□□□□□□□□□□□□□□□□□□□□□□□□□□□□□□□□                                                                                                    |       |
| 重設為(R): 中(預設值) ▼                                                                                                    | 重設(E) |
| 確定                                                                                                    | 取消    |

| <ul> <li>         ① た許 ActiveX 篩選         ○ 停用         ● 取用     </li> </ul>              |
|------------------------------------------------------------------------------------------|
| <ul> <li>● 九許不提示就執行從未使用過的 ActiveX 控制項</li> <li>○ 停用</li> <li>● 取用</li> </ul>             |
| <ul> <li>● 九許程式碼片段</li> <li>● 停用</li> <li>● 取用</li> </ul>                                |
| <ul> <li>○ 提示</li> <li>● 在 ActiveX 控制項上執行反惡意程式碼軟體</li> <li>○ 停用</li> <li>● 時用</li> </ul> |
| ● 和H<br>● 自動技示 ActiveX 控制項<br>● □ □ □ □ □ □ □ □                                          |
| *重新啟動電腦後才會生效                                                                             |
| 重設自訂設定                                                                                   |
| 重設為(R): 中(預設值) ▼ 重設(E)                                                                   |
| 確定 取消                                                                                    |

| 安全性設定 - 信任的網站區域                                                                                                    |
|----------------------------------------------------------------------------------------------------|
| 設定                                                                                                    |
| <ul> <li>● 自動提示 ActiveX 控制項</li> <li>● 停用</li> <li>● 取用</li> </ul>                                                     |
| <ul> <li>● 執行 ActiveX 控制項與外掛程式</li> <li>● 条統管理員已批准</li> <li>● 停用</li> <li>● 段田</li> </ul>                              |
| <ul> <li>● 40/用</li> <li>● 提示</li> <li>● 換示</li> <li>● 執行標示為安全的 ActiveX 控制項指令碼*</li> <li>● 停用</li> <li>● 段内</li> </ul> |
| ● 提示<br>● 提示<br>● 將未標示成安全的 ActiveX 控制項初始化並執行指令碼<br>● 停用                                                                |
|                                                                                                    |
| * 里和叙劇电脑後才曾生效<br>重設自訂設定<br>重設為(R): 中(預設值) 		 重設(E)                                                                     |
| 確定 取消                                                                                                    |

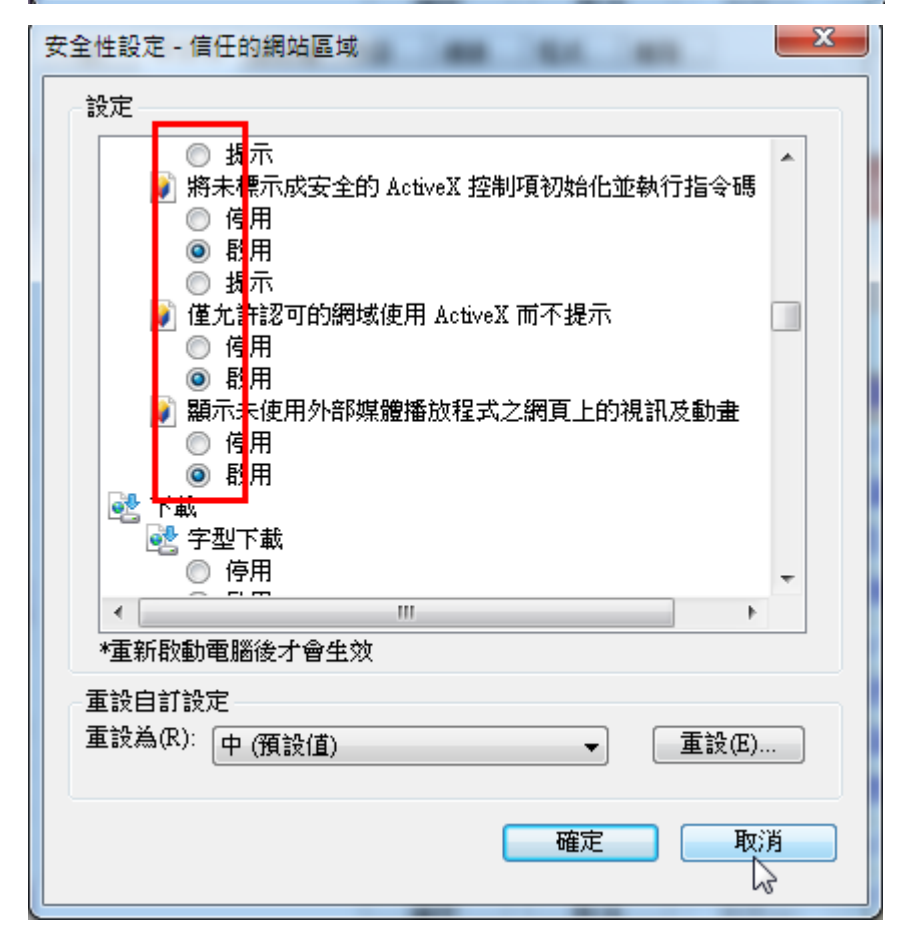

6. 若 IE 版本為 IE8 以上,請點選[工具]→[相容性檢視設定],請將 ttu.edu.tw 加 入相容性檢視的清單中,完成後重新登入致請採購系統中即可列印。

| (V)           | 我的最愛(A)       | 工具(T) 説明(H        | H)                    |               |
|---------------|---------------|-------------------|-----------------------|---------------|
| 庫L            | INK 🔘 校務系     | <del>剾賖</del> 瀏覽歷 | 程記錄(D) Ctrl+Shift+Del |               |
| 5. <b>6</b> 2 | ② 受田   約3     | InPrivate 🏽       | 劉覽(I) Ctrl+Shift+P    | <u>क्रम</u> ा |
| R (B)         | 6X4 (1171)    | 開啟追蹤保             | R謹(K)                 | анц<br>Спц    |
| $\sim$        |               | ActiveX 篩         | 選(X)                  |               |
|               |               | 修正連線問             | 引題(C)                 |               |
|               | 收件區保存         | 重新開啟上             | =次的瀏覽工作階段(S)          |               |
|               | 勾選所有 🗧        | 將網站新增             | 自到 [開始] 功能表(M)        |               |
|               | □1 ₹          | 檢視下載(N            | N) Ctrl+J             |               |
|               | 2 术           | 快顯封鎖程             | 程式(P) ▶               |               |
|               | <u>3</u>      | SmartScree        | en 篩選工具(T) ト          | 疏散演           |
|               | 4 术           | 管理附加元             | 5件(A)                 | 服務滿意          |
|               | _5 ₹          | 相容性檢視             | 設定(B)                 |               |
|               | 6 ⊀           | 訂閱此摘要             | ξ(F)                  | 6:49:08       |
|               | <u></u> 7 †   | 摘要搜索(E            | E) 🕨                  | 勿人身」          |
|               | Ē 8_          | Windows U         | Update(U)             |               |
|               | <u>9</u>      | 執行儀表板             | ₹ Ctrl+Shift+U        |               |
|               | [] 10 즉       | F12 開發人           | 、員工具(L)               |               |
|               | <u>∏</u> 11 ž | OneNote 3         | 連結筆記(K)               | 1:15:59       |
|               | <u> </u>      | 傳送至 One           | eNote(N)              |               |
|               | 🗌 13 🕴        | 回報網站問             | 問題(R)                 | 8:22:22       |
|               | 🗌 14 🕴        | 網際網路選             | I項(O)                 | 8:19:12       |
|               | □15 术         | 榆芬                | 2014大同蘭友會蘭陽週預         | 購來囉!          |

| 相容性檢視設定                                                                                                    | <b>— X</b> |  |  |
|----------------------------------------------------------------------------------------------------|------------|--|--|
| 變更相容性檢視設定                                                                                                    |            |  |  |
| 新培此網站(D).<br>ttu.edu.tw                                                                                                    | 新增(4)      |  |  |
|                                                                                                    | 移除(R)      |  |  |
| <ul> <li>✓ 在相容性檢視下顯示內部網路網站(I)</li> <li>✓ 使用 Microsoft 相容性清單(U)</li> <li>如需詳細資訊,請參閱 <u>Internet Explorer 隱私權聲明</u></li> </ul> |            |  |  |
|                                                                                                    | 關閉(C)      |  |  |